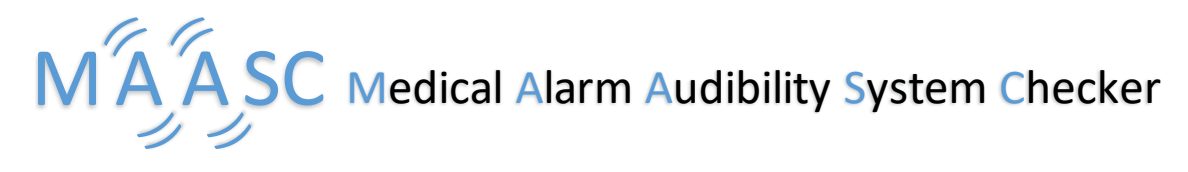

# FAQ

# **Properties**

## How do I change the properties of the software?

Click the "Options" tab on the toolbar, then click the "Properties" button from the dropdown. This will open up the properties window.

| AAASC                           |             |                            |                           |                          | - c  | ×      |
|---------------------------------|-------------|----------------------------|---------------------------|--------------------------|------|--------|
| File Edit Analysis Options Help |             |                            |                           |                          |      |        |
|                                 | ≫ <b></b> Q |                            |                           |                          |      |        |
| S Name Change prop              | Priority    | Default Volume (dB)        | Default Tone Duration (s) | Default Tone Spacing (s) | Play | Delete |
| id Time (s)                     | Tone (Hz)   | Alarm : + Add an Event \ \ | Spread                    | Spacing After (s)        |      | Delete |
|                                 |             |                            |                           |                          |      |        |

# What properties can I change?

Within the properties window, you can change seven different types of properties. These types of properties are as follows:

- 1. The path of SAL binary (there is no default value for this property). Click the "…" button next to the input text field in order to select a path via your file directory system.
- 2. The path of Cygwin bash (there is no default value for this property). Click the "…" button next to the input text field in order to select a path via your file directory system.
- 3. The Out directory of .sal files (the default value for this property is C:\Users\"USERNAME"\AppData\Roaming\AlarmMasking\out). Click the "..." button next to the input text field in order to select a path via your file directory system.
- 4. The default spread for new events (this is the default value the spread parameter will have for the event that is added to an Alarm when the "Add an Event" button is clicked)
- 5. The default volume for new events (this is the default value the volume parameter will have for the event that is added to an Alarm when the "Add an Event" button is clicked)
  - 5a. Default volume for Low Priority events
  - 5b. Default volume for Medium Priority events
  - 5c. Default volume for High Priority events

- 6. The Alpha level (this is the alpha level value to be used when any model checking is executed; the default value for this property is 0.33)
- 7. The language of the program (MAASC currently supports English and French)

| A Properties                                                | - o                                      | ×         |
|-------------------------------------------------------------|------------------------------------------|-----------|
|                                                             | Properties                               |           |
| Path of SAL binary (you should look at bin/sal-inf-bin)     |                                          |           |
|                                                             | no selected p                            | ath       |
| Path of Cygwin bash<br>(you should search for bin/bash.exe) |                                          |           |
|                                                             | no selected p                            | ath       |
| Out directory of .sal files                                 | C:UserstElliotAppDataRoamingAlarmMasking | out       |
| Default spread for new events                               | MPEG 1                                   | -         |
| Default volume for new events                               | .ow: Medium: High:                       | 90 -      |
| Alpha                                                       | efault value : 0.33                      | - 00<br>- |
| Language e                                                  | n.US                                     | -         |
|                                                             | Save Cancel                              |           |

# Modeling a configuration of alarms

# How do I create a new configuration of alarms?

Click the "File" tab on the toolbar, then click the "New" button from the dropdown. **Warning**: this will erase your current configuration.

| الله MAASC                          |             |                        |                           | -                        | - 0  | ×      |
|-------------------------------------|-------------|------------------------|---------------------------|--------------------------|------|--------|
| File Edit Analysis Options Help     |             |                        |                           |                          |      |        |
| New                                 | ≫ <u></u> Q |                        |                           |                          |      |        |
| New configuration file<br>Save as   | Priority    | Default Volume (dB)    | Default Tone Duration (s) | Default Tone Spacing (s) | Play | Delete |
| Save                                |             |                        |                           |                          |      |        |
| Load Alarms from Configuration file |             |                        |                           |                          |      |        |
| Add Alarms from Configuration file  |             |                        |                           |                          |      |        |
|                                     |             |                        |                           |                          |      |        |
|                                     |             |                        |                           |                          |      |        |
|                                     |             | Alarm : + Add an Event | $\checkmark$              |                          |      |        |
| id Time (s)                         | Tone (Hz)   | Volume (dB)            | Spread                    | Spacing After (s)        |      | Delete |
|                                     |             |                        |                           |                          |      |        |
|                                     |             |                        |                           |                          |      |        |
|                                     |             |                        |                           |                          |      |        |
|                                     |             |                        |                           |                          |      |        |
|                                     |             |                        |                           |                          |      |        |
|                                     |             |                        |                           |                          |      |        |
|                                     |             |                        |                           |                          |      |        |
|                                     |             |                        |                           |                          |      |        |

### How do I load an existing configuration?

Click the "File" tab on the toolbar, then click the "Load Alarms from Configuration file" button from the dropdown. **Warning**: this will replace your current configuration.

| <b>▲</b> MA | ASC                                                          |                                                              |                        |                           |                          | - 0  | ×      |
|-------------|--------------------------------------------------------------|--------------------------------------------------------------|------------------------|---------------------------|--------------------------|------|--------|
| File        | Edit Analysis Options Help                                   |                                                              |                        |                           |                          |      |        |
|             |                                                              |                                                              |                        |                           |                          |      |        |
| Ľ           | New                                                          |                                                              |                        |                           |                          |      |        |
|             | Save as                                                      | Priority                                                     | Default Volume (dB)    | Default Tone Duration (s) | Default Tone Spacing (s) | Play | Delete |
|             | Save                                                         |                                                              |                        |                           |                          |      |        |
| Ē           | Load Alarms from Configuration file                          |                                                              |                        |                           |                          |      |        |
| +           | Load alarms from anoth<br>Add Alarms from Configuration file | her configuration file and replace the current configuration |                        |                           |                          |      |        |
|             |                                                              |                                                              |                        |                           |                          |      |        |
|             |                                                              |                                                              |                        |                           |                          |      |        |
|             |                                                              |                                                              | Alarm : + Add an Event | $\checkmark$              |                          |      |        |
| id          | Time (s)                                                     | Tone (Hz)                                                    | Volume (dB)            | Spread                    | Spacing After (s)        |      | Delete |
|             |                                                              |                                                              |                        |                           |                          |      |        |
|             |                                                              |                                                              |                        |                           |                          |      |        |
|             |                                                              |                                                              |                        |                           |                          |      |        |
|             |                                                              |                                                              |                        |                           |                          |      |        |
|             |                                                              |                                                              |                        |                           |                          |      |        |
|             |                                                              |                                                              |                        |                           |                          |      |        |
|             |                                                              |                                                              |                        |                           |                          |      |        |

### How do I import Alarms into the current configuration?

Click the "File" tab on the toolbar, then click the "Add Alarms from Configuration file" button from the dropdown. This will keep your current configuration and append the Alarms from the file you load into your current configuration.

| MAASC                               |                                                                |                         |                           |                          | - 0  | ×      |
|-------------------------------------|----------------------------------------------------------------|-------------------------|---------------------------|--------------------------|------|--------|
| File Edit Analysis Options Help     |                                                                |                         |                           |                          |      |        |
| New                                 |                                                                |                         |                           |                          |      |        |
| Save as                             | Priority                                                       | Default Volume (dB)     | Default Tone Duration (s) | Default Tone Spacing (s) | Play | Delete |
| Save                                |                                                                |                         |                           |                          |      |        |
| Load Alarms from Configuration file |                                                                |                         |                           |                          |      |        |
| Add Alarms from Configuration file  |                                                                |                         |                           |                          |      |        |
| 1                                   | Add alarms from another configuration file and add them to the | e current configuration |                           |                          |      |        |
|                                     |                                                                |                         |                           |                          |      |        |
|                                     |                                                                | Alarm : + Add an Event  | 2                         |                          |      |        |
|                                     |                                                                |                         |                           |                          |      |        |
| id Time (s)                         | Tone (Hz)                                                      | Volume (dB)             | Spread                    | Spacing After (s)        |      | Delete |

### How do I save my current configuration?

Click the "File" tab on the toolbar, then click the "Save" button from the dropdown. This will override the named configuration file you are currently working with.

| 🍰 Mi | NASC                                 |                                          |                            |                           |                          | - 0  | ×      |
|------|--------------------------------------|------------------------------------------|----------------------------|---------------------------|--------------------------|------|--------|
| File | Edit Analysis Options Help           |                                          |                            |                           |                          |      |        |
|      | New                                  |                                          |                            |                           |                          |      |        |
|      | Save as                              | Priority                                 | Default Volume (dB)        | Default Tone Duration (s) | Default Tone Spacing (s) | Play | Delete |
|      | Save                                 |                                          |                            |                           |                          |      |        |
| C    | Load Alarms from Configuration file  | ave these alarms in a configuration file |                            |                           |                          |      |        |
| +    | - Add Alarms from Configuration file |                                          |                            |                           |                          |      |        |
|      |                                      |                                          |                            |                           |                          |      |        |
|      |                                      |                                          |                            |                           |                          |      |        |
|      |                                      |                                          | Alarm : + Add an Event 🔨 🗸 |                           |                          |      |        |
| id   | Time (s)                             | Tone (Hz)                                | Volume (dB)                | Spread                    | Spacing After (s)        |      | Delete |
|      |                                      |                                          |                            |                           |                          |      |        |
|      |                                      |                                          |                            |                           |                          |      |        |
|      |                                      |                                          |                            |                           |                          |      |        |
|      |                                      |                                          |                            |                           |                          |      |        |
|      |                                      |                                          |                            |                           |                          |      |        |
|      |                                      |                                          |                            |                           |                          |      |        |

### How do I save my current configuration as a new named configuration file?

Click the "File" tab on the toolbar, then click the "Save As" button from the dropdown. This will open a directory window and allow you to name and save the configuration you are currently working with as a new file in the destination of your choosing.

| 💰 MA      | ASC                                 |                                               |                          |                           | -                        |      | ×      |
|-----------|-------------------------------------|-----------------------------------------------|--------------------------|---------------------------|--------------------------|------|--------|
| File      | Edit Analysis Options Help          |                                               |                          |                           |                          |      |        |
| $\square$ | New                                 |                                               |                          |                           |                          |      |        |
|           | Save as                             | Priority                                      | Default Volume (dB)      | Default Tone Duration (s) | Default Tone Spacing (s) | Play | Delete |
|           | Save                                | Save these alarms in a new configuration file |                          |                           |                          |      |        |
|           | Load Alarms from Configuration file |                                               |                          |                           |                          |      |        |
| +         | Add Alarms from Configuration file  |                                               |                          |                           |                          |      |        |
| -         |                                     | 1                                             |                          |                           |                          |      |        |
|           |                                     |                                               |                          |                           |                          |      |        |
|           |                                     |                                               | Alarm : 🕂 Add an Event 🔨 | $\checkmark$              |                          |      |        |
| id        | Time (s)                            | Tone (Hz)                                     | Volume (dB)              | Spread                    | Spacing After (s)        |      | Delete |
|           |                                     |                                               |                          |                           |                          |      |        |
|           |                                     |                                               |                          |                           |                          |      |        |
|           |                                     |                                               |                          |                           |                          |      |        |
|           |                                     |                                               |                          |                           |                          |      |        |
|           |                                     |                                               |                          |                           |                          |      |        |
|           |                                     |                                               |                          |                           |                          |      |        |

### Modeling Alarms in a Configuration

### How do I add an alarm to the current configuration?

Click the "Edit" tab on the toolbar, then click the "Add an Alarm" button from the dropdown. This will add a new Alarm to your current configuration. The parameters of this new alarm will be populated with default values specified by your properties settings.

| 🔬 MAASC                    |                  |           |         |                |                           | -                        | ø    | ×      |
|----------------------------|------------------|-----------|---------|----------------|---------------------------|--------------------------|------|--------|
| File Edit Analysis Options | Help             |           |         |                |                           |                          |      |        |
| Copy an alarm              | ow (1) 🔽 🗊 🐎 📰 🔍 |           |         |                |                           |                          |      |        |
| S Paste an alarm           |                  | Priority  | Default | Volume (dB)    | Default Tone Duration (s) | Default Tone Spacing (s) | Play | Delete |
| Add an alarm               | d an alarm       |           | Alarm : | + Add an Event | $\checkmark$              |                          |      |        |
| id Tim                     | e (s)            | Tone (Hz) |         | Volume (dB)    | Spread                    | Spacing After (s)        |      | Delete |
|                            |                  |           |         |                |                           |                          |      |        |

### How do I delete an alarm from the current configuration?

Click the "Edit" tab on the toolbar, then click the "Delete Selected Alarm" button from the dropdown. This will delete the Alarm currently selected from your current configuration.

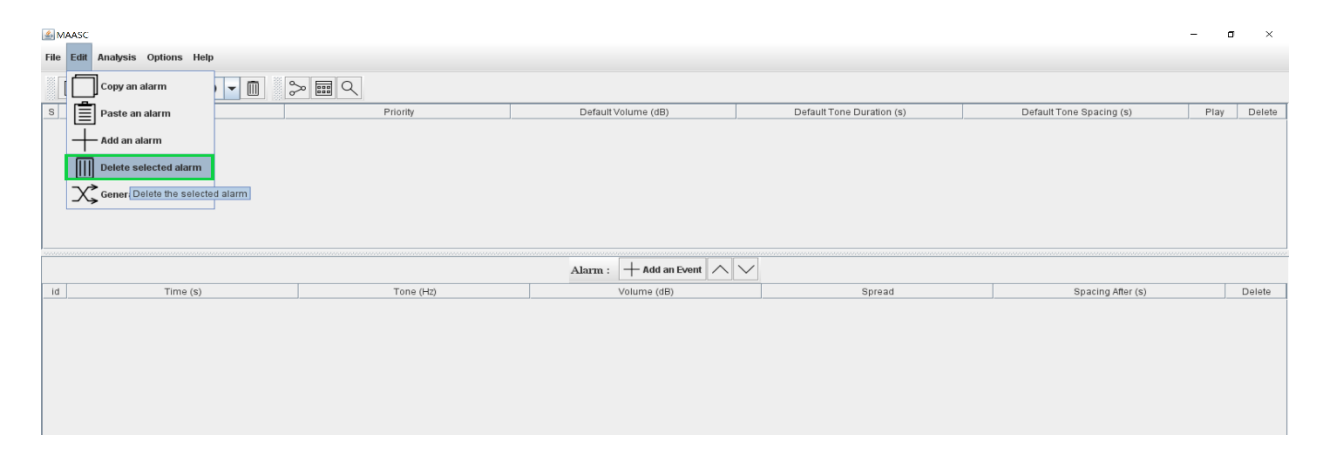

### How do I copy and paste alarms?

To copy an alarm, click the "Edit" tab on the toolbar, then click the "Copy an Alarm" button from the dropdown. This will copy the Alarm currently selected from your current configuration. **NOTE:** If multiple Alarms are selected, then clicking the "Copy an Alarm" button will copy all of the currently selected alarms to your clipboard.

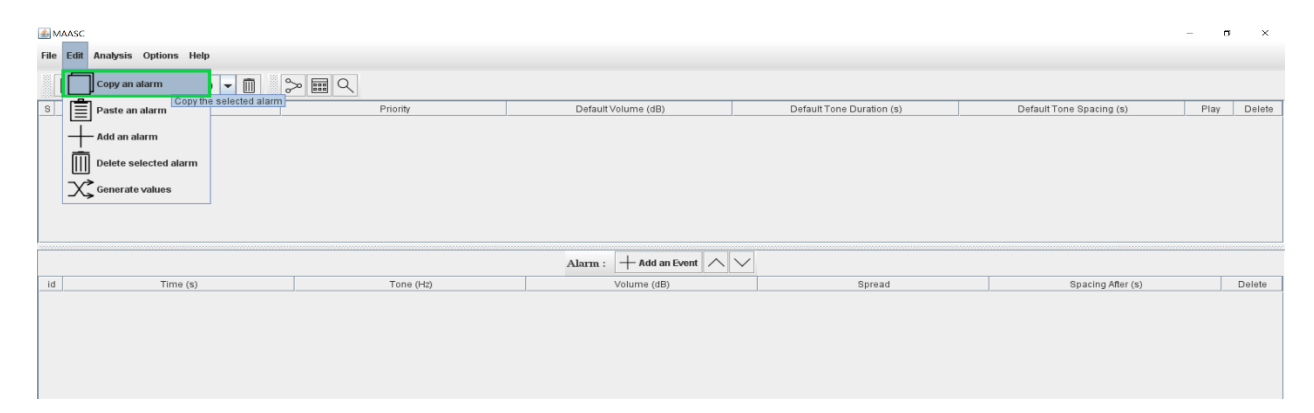

To paste the alarm that is copied to your clipboard, click the "Edit" tab on the toolbar, then click the "Paste an Alarm" button from the dropdown. This will paste the Alarm's currently copied to your clipboard. **NOTE:** The order which Alarms are selected for copying will not necessarily be preserved when they are pasted. Once Alarms are pasted the user can manually move around alarms for organization purposes.

| <u></u> ₩/ | ASC                        |                       |           |                          |                           | -                        | σ    | ×      |
|------------|----------------------------|-----------------------|-----------|--------------------------|---------------------------|--------------------------|------|--------|
| File       | Edit Analysis Options Help |                       |           |                          |                           |                          |      |        |
|            | Copy an alarm              | - 🗈 🔈                 |           |                          |                           |                          |      |        |
| S          | Paste an alarm             |                       | Priority  | Default Volume (dB)      | Default Tone Duration (s) | Default Tone Spacing (s) | Play | Delete |
|            | Add an alarm               | Paste the copied alar | m         |                          |                           |                          |      |        |
|            | Delete selected alarm      |                       |           |                          |                           |                          |      |        |
|            | Generate values            |                       |           |                          |                           |                          |      |        |
|            |                            | 1                     |           |                          |                           |                          |      |        |
|            |                            |                       |           |                          |                           |                          |      |        |
|            |                            |                       |           | Alarm : 🕂 Add an Event 🔨 | $\checkmark$              |                          |      |        |
| id         | Time (s)                   |                       | Tone (Hz) | Volume (dB)              | Spread                    | Spacing After (s)        | D    | elete  |
|            |                            |                       |           |                          |                           |                          |      |        |
|            |                            |                       |           |                          |                           |                          |      |        |
|            |                            |                       |           |                          |                           |                          |      |        |
|            |                            |                       |           |                          |                           |                          |      |        |
|            |                            |                       |           |                          |                           |                          |      |        |

# How do I play the audio of an alarm?

In order to play an Alarm and listen to the sounds you have modeled, click the play button associated with the Alarm you want to hear. This will play through all of the Events that belong to that Alarm. You can only listen to one Alarm at a time (you cannot play any other Alarms while an Alarm is currently playing). In the example image below, clicking the indicated play button will play through all three of the Events belonging to the Alarm named "Oxygen"

| <u></u> ≜ N | MASC                       |              |                          |                           |                          |         | n ×      |
|-------------|----------------------------|--------------|--------------------------|---------------------------|--------------------------|---------|----------|
| File        | Edit Analysis Options Help |              |                          |                           |                          |         |          |
|             |                            | ≫ <b>≡</b> ⊂ |                          |                           |                          |         |          |
| S           | Name                       | Priority     | Default Volume (dB)      | Default Tone Duration (s) | Default Tone Spacing (s) | Play    | Delete   |
|             | Ray                        | Low (1)      | 70                       | 0.162                     | 0.147                    | $\odot$ |          |
| M E         | llood Pressure             | Low (2)      | 70                       | 0.151                     | 0.188                    | $\odot$ |          |
| ~           | bxygen                     | Medium       | 75                       | 0.15                      | 0.2                      | $\odot$ |          |
|             |                            |              |                          |                           |                          |         |          |
|             |                            |              | Alarm : + Add an Event 🔨 | $\sim$                    |                          |         |          |
| id          | Time (s)                   | Tone (Hz)    | Volume (dB)              | Spread                    | Spacing After (s)        |         | Delete   |
| 1           | 0.1                        | 50 a : 440.0 |                          | 75.0 MPEG 1               |                          | 0.200   | Ē        |
| 1           | 0.1                        | 50 a : 440.0 |                          | 75.0 MPEG 1               |                          | 0.200   | Ē        |
| 3           | 0.1                        | 50 a:440.0   |                          | 75.0 MPEG 1               |                          | 10.000  | <u> </u> |
|             |                            |              |                          |                           |                          |         |          |

### What attributes of an Alarm can I edit?

There are four attributes of an Alarm which are editable. In the example below, the bordered text fields are the attributes which you can edit for a given Alarm. The first of these four attributes is the name of the Alarm. This is how the Alarm will be referenced when any model checking procedures are executed. The other three attributes are parameters of the Alarm: Default Volume in decibels, Default Tone Duration in seconds, and Default Tone Spacing in hertz. These parameters will dictate the default values for Events that belong to an Alarm. The Priority attribute must be specified before adding a new Alarm to your configuration.

| 💰 MA        | ASC                        |              |                        |                           | -                        |         | ×      |
|-------------|----------------------------|--------------|------------------------|---------------------------|--------------------------|---------|--------|
| File        | Edit Analysis Options Help |              |                        |                           |                          |         |        |
|             |                            | ≫ III Q      |                        |                           |                          |         |        |
| S           | Name                       | Priority     | Default Volume (dB)    | Default Tone Duration (s) | Default Tone Spacing (s) | Play    | Delete |
| <b>X</b> -1 | Ray                        | Low (1)      | 70                     | 0.162                     | 0.147                    | $\odot$ |        |
| 🖌 BI        | ood Pressure               | Low (2)      | 70                     | 0.151                     | 0.188                    | $\odot$ |        |
| <b>v</b> >  | ygen                       | Medium       | 75                     | 0.15                      | 0.2                      | $\odot$ |        |
|             |                            |              | Alarm : + Add an Event | $\checkmark$              |                          |         |        |
| id          | Time (s)                   | Tone (Hz)    | Volume (dB)            | Spread                    | Spacing After (s)        |         | Delete |
| 1           | 0.1                        | 50 a : 440.0 |                        | 75.0 MPEG 1               |                          | 0.200   | 1      |
| 2           | 0.1                        | 50 a : 440.0 |                        | 76.0 MPEG 1               |                          | 0.200   | Î      |
| 3           | 0.1                        | 50 a : 440.0 |                        | 75.0 MPEG 1               |                          | 10.000  | Ū.     |
|             |                            |              |                        |                           |                          |         |        |

### How do I edit the attributes of an alarm?

You can edit attributes by double clicking in the text field corresponding to the attribute you want to edit. This will color the cell background white and bring up a blinking cursor denoting the value is now being edited. Once you have entered a valid value and are done editing, press enter to confirm the new value. If you have entered an invalid value, the application will let you know and prompt you to correct the value to a valid one before confirming the edit.

| <u>۵</u> ۸ | MAASC                      |               |                        |                           | -                        | – r     | ×      |  |  |
|------------|----------------------------|---------------|------------------------|---------------------------|--------------------------|---------|--------|--|--|
| File       | Edit Analysis Options Help |               |                        |                           |                          |         |        |  |  |
|            |                            |               |                        |                           |                          |         |        |  |  |
| S          | Name                       | Priority      | Default Volume (dB)    | Default Tone Duration (s) | Default Tone Spacing (s) | Play    | Delete |  |  |
| 2          | X-Ray                      | Low (1)       | 70.0                   | 0.162                     | 0.147                    | $\odot$ |        |  |  |
|            | Blood Pressure             | Low (2)       | 70                     | 0.151                     | 0.188                    | $\odot$ | (III)  |  |  |
| 2          | Oxygen                     | Medium        | 75                     | 0.15                      | 0.2                      | $\odot$ | Ē      |  |  |
|            |                            |               |                        |                           |                          |         |        |  |  |
|            |                            |               | Alarm : + Add an Event | $\checkmark$              |                          |         |        |  |  |
| id         | Time (s)                   | Tone (Hz)     | Volume (dB)            | Spread                    | Spacing After (s)        |         | Delete |  |  |
|            | 0.1                        | 162 a : 440.0 |                        | 70.0 MPEG 1               |                          | 25.000  | Ē      |  |  |
|            |                            |               |                        | · ·                       | ·                        |         |        |  |  |

### How do I randomly generate alarm parameter values?

To randomly generate values for Alarm parameters, click the "Edit" tab on the toolbar, then click the "Generate Values" button from the dropdown. **NOTE:** The Alarm parameters which values will be randomly generated for are "Default Tone Duration" as well as "Default Tone Spacing". When parameter values are randomly generated, the Events of Alarms will be automatically updated to match these changes in parameter values.

| 🚣 MA | ASC                        |                     |                                                    |                          |                           | -                        | a ×         |
|------|----------------------------|---------------------|----------------------------------------------------|--------------------------|---------------------------|--------------------------|-------------|
| File | Edit Analysis Options Help | )                   |                                                    |                          |                           |                          |             |
|      | Copy an alarm              |                     |                                                    |                          |                           |                          |             |
| S    | Paste an alarm             |                     | Priority                                           | Default Volume (dB)      | Default Tone Duration (s) | Default Tone Spacing (s) | Play Delete |
|      | Add an alarm               |                     |                                                    |                          |                           |                          |             |
|      | Delete selected alarm      |                     |                                                    |                          |                           |                          |             |
|      | Generate values            | 1                   |                                                    |                          |                           |                          |             |
|      | Ge                         | enerate the default | tone spacing and duration regarding the norm of th | e selected alarms        |                           |                          |             |
|      |                            |                     |                                                    |                          |                           |                          |             |
|      |                            |                     |                                                    | Alarm : 🕂 Add an Event 🔨 | $\checkmark$              |                          |             |
| id   | Time (s)                   |                     | Tone (Hz)                                          | Volume (dB)              | Spread                    | Spacing After (s)        | Delete      |
|      |                            |                     |                                                    |                          |                           |                          |             |
|      |                            |                     |                                                    |                          |                           |                          |             |
|      |                            |                     |                                                    |                          |                           |                          |             |
|      |                            |                     |                                                    |                          |                           |                          |             |
|      |                            |                     |                                                    |                          |                           |                          |             |

#### **Events**

### How do I access the events of different alarms for editing?

An alarm is a collection of alarm events, where each event has a tone (with a duration) followed by a pause (also followed by a duration, which can be 0).

Selecting the alarm in the top table will automatically display the events that belong to it in the bottom table. You can then edit any of the editable attributes of these Events.

| 🕌 MAA  | sc                        |              |                        |                           | -                        | σ       | ×      |
|--------|---------------------------|--------------|------------------------|---------------------------|--------------------------|---------|--------|
| File E | dit Analysis Options Help |              |                        |                           |                          |         |        |
|        | ) 🗀 🛗 🕂 Low (1) 💌 🗎       | ≫ III <      |                        |                           |                          |         |        |
| S      | Name                      | Priority     | Default Volume (dB)    | Default Tone Duration (s) | Default Tone Spacing (s) | Play    | Delete |
| 🖌 Cha  | inge_Name_1               | High         | 80                     | 0.1                       | 0.1                      | $\odot$ |        |
| 🖌 Cha  | inge_Name_2               | Medium       | 75                     | 0.15                      | 0.2                      | $\odot$ |        |
| 🖌 Cha  | inge_Name_3               | Low (2)      | 70                     | 0.15                      | 0.2                      | $\odot$ |        |
| 🖌 Cha  | inge_Name_4               | Low (1)      | 70                     | 0.15                      | 0.2                      | $\odot$ |        |
|        |                           |              |                        |                           |                          |         |        |
|        |                           |              |                        |                           |                          |         |        |
|        |                           |              | Alarm : + Add an Event | $\checkmark$              |                          |         |        |
| id     | Time (s)                  | Tone (Hz)    | Volume (dB)            | Spread                    | Spacing After (s)        |         | Delete |
| - 1    | 0.1                       | 50 a : 440.0 |                        | 75.0 MPEG 1               | 0                        | J.200   | Ē      |
| 2      | 0.1                       | 50 a : 440.0 |                        | 75.0 MPEG 1               | c                        | J.200   |        |
| 3      | 0.1                       | 50 a : 440.0 |                        | 75.0 MPEG 1               | 10                       | J.000   | Î      |
|        |                           |              |                        |                           |                          |         |        |

#### How many event/s should an alarm have?

The number of Event/s that an Alarm should have is determined by what the Priority of the Alarm is. This priority is set when you add a new Alarm to your configuration. There are four levels of Priority which are listed below in ascending order. Listed next to each Priority level is the number of Events that an Alarm with that Priority level should have:

- Priority:# of EventsLow (1):OneLow (2):Two
- Medium : Three

#### High : Ten

#### What attributes of an event can I edit?

There are five attributes of an Event which are editable. In the example below, the bordered text fields are the attributes which you can edit for a given Event. The "Time" attribute denotes how long the event lasts; the unit for this attribute is seconds. The "Tone" attribute denotes the frequency of the Event the unit of this attribute is hertz. The "Volume" attribute denotes how loud the Event is; the unit of this attribute is decibels. The "Spread" attribute denotes the spreading function used for the event in the execution of formal model checking procedures. The "Spacing After" attribute denotes the time until the next Event occurs after the current event; the unit of this attribute is in seconds.

| MAASC        |                     |              |                        |                           |                          |         | ×        |
|--------------|---------------------|--------------|------------------------|---------------------------|--------------------------|---------|----------|
| File Edit An | alysis Options Help |              |                        |                           |                          |         |          |
| 60           |                     | ≫ <b>≡</b> ⊂ |                        |                           |                          |         |          |
| S            | Name                | Priority     | Default Volume (dB)    | Default Tone Duration (s) | Default Tone Spacing (s) | Play    | Delete   |
| 🖌 X-Ray      |                     | Low (1)      | 70                     | 0.162                     | 0.147                    | $\odot$ |          |
| Blood Pres   | sure                | Low (2)      | 70                     | 0.151                     | 0.188                    | $\odot$ |          |
| 🖌 Oxygen     |                     | Medium       | 75                     | 0.15                      | 0.2                      | $\odot$ | Ē        |
|              |                     |              |                        |                           |                          |         |          |
|              |                     |              | Alarm : + Add an Event |                           |                          |         |          |
| id           | Time (s)            | Tone (Hz)    | Volume (dB)            | Spread                    | Spacing After (s)        |         | Delete   |
| 1            | 0.1                 | 5( a:440.0   |                        | 75.0 MPEG 1               |                          | 0.200   |          |
| 2            | 0.1                 | 50 a:440.0   | ;                      | 75.0 MPEG 1               |                          | 0.200   |          |
| 3            | 0.1                 | 50 a : 440.0 |                        | 75.0 MPEG 1               |                          | 10.000  | <u> </u> |
|              |                     |              |                        |                           |                          |         |          |

#### How do I edit the attributes of an event?

You can edit attributes by double clicking in the text field corresponding to the attribute you want to edit. For the "Time", "Volume", and "Spacing After" attributes, this will color the cell background white and bring up a blinking cursor denoting the value is now being edited. For the "Tone" and "Spread" attributes, this will also bring up a dropdown of some commonly used, pre-specified values (however, you can enter any value you want into the text field as long as it is valid for that attribute). Once you have entered a valid value and are done editing, press enter to confirm the new value. If you have entered an invalid value, the application will let you know and prompt you to correct the value to a valid one before confirming the edit.

|                           |                                   |                                                                                          |                                    |                                                                                                  | -                                          | a ×                        |
|---------------------------|-----------------------------------|------------------------------------------------------------------------------------------|------------------------------------|--------------------------------------------------------------------------------------------------|--------------------------------------------|----------------------------|
| File Edit Analysis Option | s Help                            |                                                                                          |                                    |                                                                                                  |                                            |                            |
| 008 +                     | Medium 👻 🗻 🖓                      | × <                                                                                      |                                    |                                                                                                  |                                            |                            |
| S Nam                     | ne                                | Priority                                                                                 | Default Volume (dB)                | Default Tone Duration (s)                                                                        | Default Tone Spacing (s) Pla               | y Delete                   |
| 🖌 X-Ray                   | Lo                                | w (1)                                                                                    | 70                                 | 0.162                                                                                            | 0.147 💽                                    |                            |
| Blood Pressure            | Lo                                | w (2)                                                                                    | 70                                 | 0.151                                                                                            | 0.188                                      |                            |
| ✓ Oxygen                  | Me                                | edium                                                                                    | 75                                 | 0.15                                                                                             | 0.2                                        |                            |
|                           |                                   |                                                                                          |                                    |                                                                                                  |                                            |                            |
|                           |                                   |                                                                                          |                                    |                                                                                                  |                                            |                            |
|                           |                                   |                                                                                          | Alarm : + Add an Event             | $\checkmark$                                                                                     |                                            |                            |
| id Tin                    | ne (s)                            | Tone (Hz)                                                                                | Alarm : + Add an Event             | Spread                                                                                           | Spacing After (s)                          | Delete                     |
| id Tin                    | ne (s)<br>0.150                   | Tone (Hz)                                                                                | Alarm : + Add an Event Volume (dB) | Spread<br>75.0 MPEG 1                                                                            | Spacing After (s)<br>0.20                  | Delete                     |
| id Tin<br>1<br>2          | ne (s)<br>0.150<br>0.151          | Tone (Hz)<br>1: 440.0<br>b - 493.88                                                      | Alarm : + Add an Event Volume (dB) | Spread           75.0         MPEG 1           75.0         MPEG 1                               | Spacing After (s)<br>0.20                  | Delete                     |
| id Tin<br>1<br>2<br>3     | ne (s)<br>0.150<br>0.150<br>0.150 | Tone (Hz)<br><b>b: 440.0</b><br><b>b: 493.80</b><br><b>b: 493.80</b><br><b>c: 281.63</b> | Alarm : + Add an Event Volume (dB) | Spread           75.0         MPEG 1           75.0         MPEG 1           75.0         MPEG 1 | Spacing After (s)<br>0.20<br>0.20<br>10.00 | Delete<br>0<br>0<br>0<br>0 |

Why are some event attribute values bold and italic?

When an Event attribute value does not conform to what the default value for that attribute should be for an Alarm, the application will alert you by bolding and italicizing the Event attribute value. In the example below, the value for "Default Tone Spacing" for the Alarm named Oxygen is 0.2 seconds. However, not all of the Events that comprise the Oxygen Alarm adhere to this value 0.2 seconds. The Events which do adhere to this value (ie. are also at a value of 0.2 seconds) appear in normal font, whereas the Events which do not adhere to this value (ie. are set at a value other than 0.2 seconds) are shown both italicized and bolded. **NOTE:** The value for the "Spacing After" attribute for the last Event of an Alarm does **NOT** have to adhere to the default value specified for an Alarm. This is the sole exception to the rule.

| <u></u> | WAASC                        |              |                        |                           |                          | ۵       | ×      |
|---------|------------------------------|--------------|------------------------|---------------------------|--------------------------|---------|--------|
| File    | e Edit Analysis Options Help |              |                        |                           |                          |         |        |
|         | □ □ ■ + Low (1) ▼ ■          |              |                        |                           |                          |         |        |
| S       | Name                         | Priority 👻   | Default Volume (dB)    | Default Tone Duration (s) | Default Tone Spacing (s) | Play    | Delete |
| V       | Perfusion                    | High         | 80                     | 0.1                       | 0.1                      | $\odot$ |        |
| *       | Oxygen                       | Medium       | 75                     | 0.15                      | 0.2                      | $\odot$ |        |
| V       | Blood Pressure               | Low (2)      | 70                     | 0.15                      | 0.2                      | $\odot$ |        |
| V       | XRay                         | Low (1)      | 70                     | 0.15                      | 0.2                      | $\odot$ |        |
|         |                              |              |                        |                           |                          |         |        |
|         |                              |              |                        |                           |                          |         |        |
|         |                              |              |                        |                           |                          |         |        |
|         |                              |              | Alarm : + Add an Event | $\sim$                    |                          |         |        |
| ic      | I Time (s)                   | Tone (Hz)    | Volume (dB)            | Spread                    | Spacing After (s)        |         | Delete |
|         | 1 0.1                        | 50 a : 440.0 |                        | 75.0 MPEG 1               |                          | 0.200   | 1      |
|         | 2 0.1                        | 50 a : 440.0 |                        | 75.0 MPEG 1               |                          | 0.435   |        |
|         | 3 0.1                        | 50 a : 440.0 |                        | 75.0 MPEG 1               | 10                       | 0.000   |        |
|         |                              |              |                        |                           |                          |         |        |

### How do I delete an event?

In order to delete an event, navigate to the Event you want to delete and click the button with the trash can on it in the far right column titled "Delete". **NOTE:** This will permanently delete this Event from its Alarm.

| <u></u> | /AASC                      |              |                     |                           | -                        | 6       | ×      |
|---------|----------------------------|--------------|---------------------|---------------------------|--------------------------|---------|--------|
| File    | Edit Analysis Options Help |              |                     |                           |                          |         |        |
|         | □ □ ■ + Low (1) ▼ □        | ≫ <b>≡</b> ⊂ |                     |                           |                          |         |        |
| S       | Name                       | Priority 🕶   | Default Volume (dB) | Default Tone Duration (s) | Default Tone Spacing (s) | Play    | Delete |
| 2       | Perfusion                  | High         | 80                  | 0.1                       | 0.1                      | $\odot$ |        |
| 2       | Oxygen                     | Medium       | 75                  | 0.15                      | 0.2                      | $\odot$ |        |
| 2       | Blood Pressure             | Low (2)      | 70                  | 0.15                      | 0.2                      | $\odot$ | Ē      |
| 2       | XRay                       | Low (1)      | 70                  | 0.15                      | 0.2                      | $\odot$ |        |
|         |                            |              |                     |                           |                          |         |        |
|         |                            |              |                     |                           |                          |         |        |
|         |                            |              |                     |                           |                          |         |        |
|         |                            |              |                     | ~                         |                          |         |        |
| id      | Time (s)                   | Tone (Hz)    | Volume (dB)         | Spread                    | Spacing After (s)        |         | Delete |
|         | 1 0.1                      | 50 a : 440.0 | 7                   | 75.0 MPEG 1               |                          | 0.200   | Ē.     |
|         | 2 0.1                      | 50 a : 440.0 | 7                   | 75.0 MPEG 1               |                          | 0.435   | Î      |
|         | 3 0.1                      | 50 a : 440.0 | 7                   | 75.0 MPEG 1               | 1                        | 0.000   | Ē      |
|         |                            |              |                     |                           |                          |         |        |

# Analysis – Checking a Modeled Configuration for Masking

### How can I formally check for auditory masking?

In order to formally check for auditory masking, navigate to the "Analysis" tab on the toolbar and click the "Check for Masking" button. This will bring up the model checking calibration window.

| 🍰 Mi | MASC                       |                                          |                        |                           | -                          | a ×         |
|------|----------------------------|------------------------------------------|------------------------|---------------------------|----------------------------|-------------|
| File | Edit Analysis Options Help |                                          |                        |                           |                            |             |
|      | Check for masking          | ≫ <b></b> Q                              |                        |                           |                            |             |
| S    | Parameter Exploration      | Check the selected alarms model with SAL | Default Volume (dB)    | Default Tone Duration (s) | Default Tone Spacing (s) P | Play Delete |
| P P  | erfusi                     | High                                     | 80                     | 0.1                       | 0.1                        | • I         |
| ₽0   | rygen                      | Medium                                   | 75                     | 0.15                      | 0.2                        | • I         |
| ₽ B  | ood Pressure               | Low (2)                                  | 70                     | 0.15                      | 0.2                        | • I         |
| ×    | Ray                        | Low (1)                                  | 70                     | 0.15                      | 0.2                        | • I         |
|      |                            |                                          |                        |                           |                            |             |
|      |                            |                                          | Alarm : + Add an Event | $\checkmark$              |                            |             |
| id   | Time (s)                   | Tone (Hz)                                | Volume (dB)            | Spread                    | Spacing After (s)          | Delete      |
| 1    |                            | 0.150 a : 440.0                          |                        | 75.0 MPEG 1               | 0.2                        | 200         |
| 2    |                            | 0.150 a : 440.0                          |                        | 75.0 MPEG 1               | 0.4                        | 435         |
| 3    |                            | 0.150 a : 440.0                          |                        | 75.0 MPEG 1               | 10.0                       | 000         |
|      |                            |                                          |                        |                           |                            |             |

## How can I calibrate my formal check for auditory masking?

Once you bring up the model checking calibration window, you can calibrate your formal check in terms of selecting which Alarms you are checking for masking. Additionally, you can select which types of masking you want to check for: total masking, partial masking, or both total and partial masking. Simply check the boxes next to the feature you want to include in your formal check for auditory masking to include it. By default, all boxes are checked, which means that all Alarms in your current configuration are included in a formal check for both partial and total auditory masking. **NOTE:** In general, checking for total masking is more computationally intensive than partial masking. **ADDITIONAL NOTE:** The formal check will be conducted using the Alpha level you have specified in the properties menu (the default Alpha level value unless manually changed is 0.33).

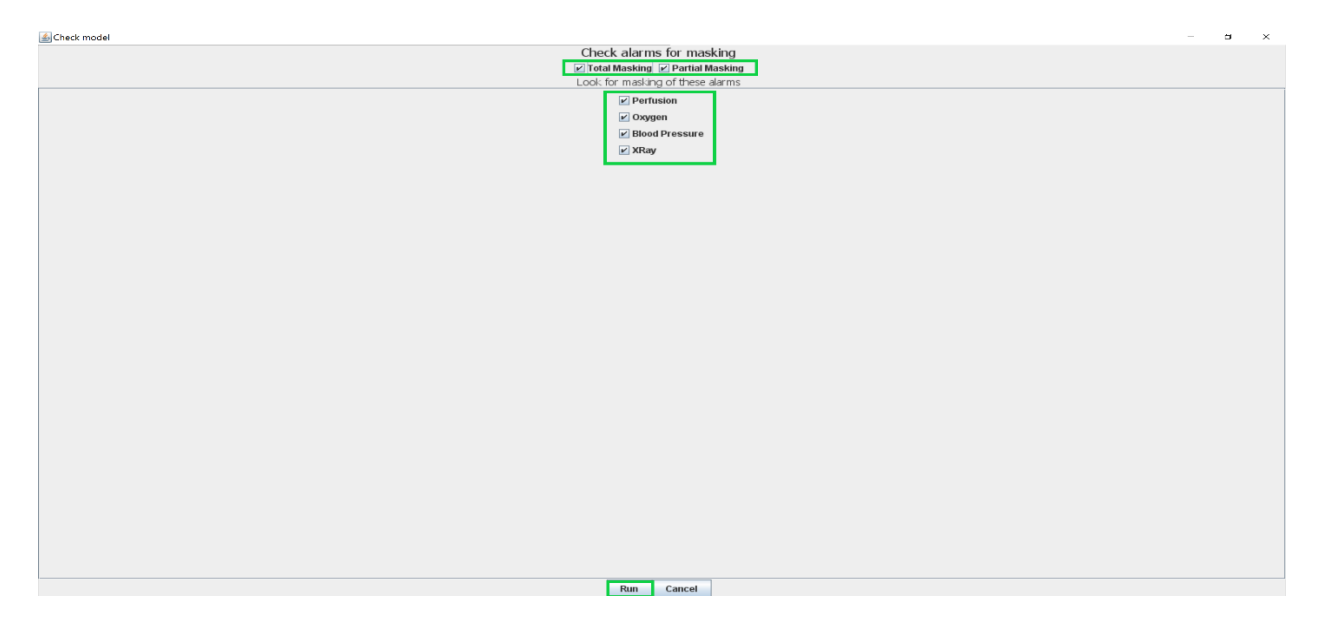

### What does the masking analysis show?

The analysis window contains several items of interest. For each Alarm in your configuration that was included in the analysis run, you will see a row (or two rows, one for total masking and one for partial masking if both were selected) summarizing an auditory masking checking procedure. In each row, you will have columns with the following information:

The "id" column denotes the number of the formal checking procedure that was run. The "Status" column denotes the status of the given formal checking procedure. The "Maskee" column denotes which Alarm (referred to by the name you have set in your configuration) is being checked for masking in the given formal checking procedure, the "Info" column relays any important information to the user outside of what is generated from SAL. The "Type" column denotes which type of formal checking procedure was being conducted. The "Message" column relays a brief linguistic summary of the results of the formal checking procedure that was conducted. The "Time" column displays the length of time the formal checking procedure has been running/took to run.

| (    | Analysis |                |      |                 |                                                                                       |       |           |         | 6 ×       |
|------|----------|----------------|------|-----------------|---------------------------------------------------------------------------------------|-------|-----------|---------|-----------|
| File | •        |                |      |                 |                                                                                       |       |           |         |           |
| id   | Status   | Maskee         | Info | Type            | Message                                                                               | Time  |           |         |           |
| 1    | Finished | Perfusion      |      | Total Masking   | No Total Masking possible. Checking time : 1.15s.                                     | 6.001 |           | Results | Diagnosti |
| 2    | Finished | Perfusion      |      | Partial Masking | No Partial Masking possible. Checking time : 0.305s.                                  | 5.354 |           | Results | Diagnosti |
| 3    | Finished | Oxygen         |      | Total Masking   | No Total Masking possible. Checking time : 1.165s.                                    | 5.838 |           | Results | Diagnosti |
| 4    | Finished | Oxygen         |      | Partial Masking | Partial Masking possible : a counter example has been found. Checking time : 0.4 s.   | 5.28  | Visualize | Results | Diagnosti |
| 5    | Finished | Blood Pressure |      | Total Masking   | No Total Masking possible. Checking time : 1.182s.                                    | 5.781 |           | Results | Diagnosti |
| 6    | Finished | Blood Pressure |      | Partial Masking | Partial Masking possible : a counter example has been found. Checking time : 0.387 s. | 5.069 | Visualize | Results | Diagnosti |
|      |          |                |      |                 |                                                                                       |       |           |         |           |

### What can I do at the end of an analysis?

The three rightmost columns each contain buttons labeled which denote their function. Clicking a button labeled "Visualize" will open a graphic visualization of a counterexample demonstrating the type of masking that was formally checked for. **NOTE:** This button will only appear in rows where a violation was found in the formal checking procedure.

Clicking a button labeled "Results" will open a file that includes output information from SAL for the formal checking procedure.

Clicking a button labeled "Diagnostics" will open a file that includes information from SAL describing the formal checking procedure that can be used to diagnose bugs or errors should one be found, as well as the computational process SAL executes.

| 🕌 Analysis |                |      |                 |                                                                                       |       |           | -       | n ×       |
|------------|----------------|------|-----------------|---------------------------------------------------------------------------------------|-------|-----------|---------|-----------|
| File       |                |      |                 |                                                                                       |       |           |         |           |
| id Status  | Maskee         | Info | Type            | Message                                                                               | Time  |           |         |           |
| 1 Finished | Perfusion      |      | Total Masking   | No Total Masking possible. Checking time : 1.15s.                                     | 6.001 |           | Results | Diagnosti |
| 2 Finished | Perfusion      |      | Partial Masking | No Partial Masking possible. Checking time : 0.305s.                                  | 5.354 |           | Results | Diagnosti |
| 3 Finished | Oxygen         |      | Total Masking   | No Total Masking possible. Checking time : 1.165s.                                    | 5.838 |           | Results | Diagnosti |
| 4 Finished | Oxygen         |      | Partial Masking | Partial Masking possible : a counter example has been found. Checking time : 0.4 s.   | 5.28  | Visualize | Results | Diagnosti |
| 5 Finished | Blood Pressure |      | Total Masking   | No Total Masking possible. Checking time : 1.182s.                                    | 5.781 |           | Results | Diagnosti |
| 6 Finished | Blood Pressure |      | Partial Masking | Partial Masking possible : a counter example has been found. Checking time : 0.387 s. | 5.069 | Visualize | Results | Diagnosti |
|            |                |      |                 |                                                                                       |       |           |         |           |

### How can I export my results?

In the "Analysis" window that opens when you run a formal check for masking, click the "File" tab and then click the "Save" button. This will open your file directory and allow you to name and save a time-stamped CSV file containing a summary of the information displayed in the "Analysis" window to a location of your choosing.

| <u>≰</u> , | Analysis<br>e |                |      |                 |                                                                                       |       |           | -       | o ×       |
|------------|---------------|----------------|------|-----------------|---------------------------------------------------------------------------------------|-------|-----------|---------|-----------|
| S          | ive           | laskee         | Info | Type            | Message                                                                               | Time  |           |         |           |
| 0          | oen SAL direc | tory ion       |      | Total Masking   | No Total Masking possible. Checking time : 1.15s.                                     | 6.001 |           | Results | Diagnosti |
| 2          | Finished      | Perfusion      |      | Partial Masking | No Partial Masking possible. Checking time : 0.305s.                                  | 5.354 |           | Results | Diagnosti |
| 11         | Finished      | Oxygen         |      | Total Masking   | No Total Masking possible. Checking time : 1.165s.                                    | 5.838 |           | Results | Diagnosti |
| 4          | Finished      | Oxygen         |      | Partial Masking | Partial Masking possible : a counter example has been found. Checking time : 0.4 s.   | 5.28  | Visualize | Results | Diagnosti |
| ę          | Finished      | Blood Pressure |      | Total Masking   | No Total Masking possible. Checking time : 1.182s.                                    | 5.781 |           | Results | Diagnosti |
| e          | Finished      | Blood Pressure |      | Partial Masking | Partial Masking possible : a counter example has been found. Checking time : 0.387 s. | 5.069 | Visualize | Results | Diagnosti |
|            | -             |                |      |                 | ·                                                                                     |       |           |         |           |

## How can I look at the models that were analyzed by the model checker (SAL files)?

You can manually browse all of the .out and .sal files produced for/from your analyses in the SAL directory itself:

C:\Users\\*\*USERNAME\*\*\AppData\Roaming\AlarmMasking\out

You can open this file location by clicking the "File" tab and then click the "Open SAL directory" button in the "Analysis" window that opens when you run a formal check for masking.

| <b>\$</b> | Analysis      |                |      |                 |                                                                                       |       |           | -       | a ×       |
|-----------|---------------|----------------|------|-----------------|---------------------------------------------------------------------------------------|-------|-----------|---------|-----------|
| Fil       | ave.          | laskee         | Info | Type            | Message                                                                               | Time  |           |         |           |
| O         | pen SAL direc | tory ion       |      | Total Masking   | No Total Masking possible. Checking time : 1.15s.                                     | 6.001 |           | Results | Diagnosti |
| 2         | Finished      | Perfusion      |      | Partial Masking | No Partial Masking possible. Checking time : 0.305s.                                  | 5.354 |           | Results | Diagnosti |
| 3         | Finished      | Oxygen         |      | Total Masking   | No Total Masking possible. Checking time : 1.165s.                                    | 5.838 |           | Results | Diagnosti |
| 4         | Finished      | Oxygen         |      | Partial Masking | Partial Masking possible : a counter example has been found. Checking time : 0.4 s.   | 5.28  | Visualize | Results | Diagnosti |
| 5         | Finished      | Blood Pressure |      | Total Masking   | No Total Masking possible. Checking time : 1.182s.                                    | 5.781 |           | Results | Diagnosti |
| 6         | Finished      | Blood Pressure |      | Partial Masking | Partial Masking possible : a counter example has been found. Checking time : 0.387 s. | 5.069 | Visualize | Results | Diagnosti |
|           |               |                |      |                 |                                                                                       |       |           |         |           |

# Analysis – Checking Compliance with the IEC 60601-1-8 International Medical Alarm Standard

### How can I check if my configuration is compliant to the standard?

Navigate to the "Analysis" tab on the toolbar and click the "Check Standard Compliance" button, this will execute the standard checking tool.

| 🍝 MAA  | ASC                           |                 |                            |                           | -                             | n ×    |
|--------|-------------------------------|-----------------|----------------------------|---------------------------|-------------------------------|--------|
| File E | dit Analysis Options Help     |                 |                            |                           |                               |        |
|        | Check for masking             | ≫ <b>Ⅲ</b> <    |                            |                           |                               |        |
| S      | Parameter Exploration         | Priority 👻      | Default Volume (dB)        | Default Tone Duration (s) | Default Tone Spacing (s) Play | Delete |
| ✓ Per  | fusi                          | High            | 80                         | 0.1                       | 0.1 💽                         |        |
| 🖌 Oxy  | gen enser standard compliance | Medium          | 75                         | 0.15                      | 0.2                           |        |
| 🖌 Blo  | od Pressure                   | Low (2)         | 70                         | 0.15                      | 0.2                           |        |
|        |                               |                 | Alarm - + Add an Event 🔿 🔪 | 2                         |                               |        |
| id     | Time (c)                      | Topo (Ht)       | Volume (dB)                | Parcad                    | Spacing After (c)             | Dalata |
| 1      | Time (s)                      | 0.100 a : 440.0 | Volume (dB)                | 0.0 MPEG 1                | 0.100                         | Delete |
| 2      |                               | 0.100 a : 440.0 | 8                          | 0.0 MPEG 1                | 0.100                         |        |
| 3      |                               | 0.100 a : 440.0 | 8                          | 0.0 MPEG 1                | 0.300                         |        |
| 4      |                               | 0.100 a : 440.0 | 8                          | 0.0 MPEG 1                | 0.100                         |        |
| 5      |                               | 0.100 a : 440.0 | 8                          | 0.0 MPEG 1                | 1.000                         |        |
| 6      |                               | 0.100 a : 440.0 | 8                          | 0.0 MPEG 1                | 0.100                         |        |
| 7      |                               | 0.100 a : 440.0 | 8                          | 0.0 MPEG 1                | 0.100                         |        |
| 8      |                               | 0.100 a : 440.0 | 8                          | 0.0 MPEG 1                | 0.300                         |        |
| 9      |                               | 0.100 a : 440.0 | 8                          | 0.0 MPEG 1                | 0.100                         | 1      |
| 10     |                               | 0.100 a : 440.0 | 8                          | 0.0 MPEG 1                | 7.500                         |        |
|        |                               | · ·             | ·                          |                           |                               |        |

### What does the standard checker look for?

The standard checker looks for any deviations from the current International Medical Alarm Standards that the Alarms and Events in your current configuration may have. Additionally, the standard checker will find any errors you have for Event attribute values resulting from deviations from the default values you have set for the Alarm they belong to. This makes the Standard checker a stellar tool for ensuring that your configuration is of sound structure before you begin running formal checks for auditory masking.

#### What does the standard checker output?

The standard checker window that is opened upon running the standard checker will contain a number of rows which each have five columns. Each row represents an issue of interest that the Standard checker tool has identified. The "id" column denotes the number of the issue of interest. The "Type" column denotes what type of issue was identified. The "Name" column denotes the name of the type of issue identified. For example, "Volume of an event" is the name of a type of "Error" issue. The "Source" column denotes where the issue of interest is located. The "Message" column relays information specific to correcting the issue identified.

| \$  | Check No | orm compliance       |                              | - 0 ×                                                                                                    |  |  |  |
|-----|----------|----------------------|------------------------------|----------------------------------------------------------------------------------------------------|--|--|--|
| Fil | File     |                      |                              |                                                                                                    |  |  |  |
| id  | Type     | Name                 | Source Message               |                                                                                                    |  |  |  |
| 1   | Error    | Volume of an event   | Alarms configuration         | At least one event of a low priority alarm has a greater volume than a medium prority or an high priority alarm |  |  |  |
| 2   | Error    | Volume of an event   | Alarms configuration         | At least one event of a medium priority alarm has a greater volume than an high priority alarm                  |  |  |  |
| 3   | Error    | Tone spacing not def | Event 3 of Perfusion         | Spacing duration between 3th and 4 is 0.30000000000000004 but should be 0.334                                   |  |  |  |
| 4   | Error    | Tone spacing not def | Event 8 of Perfusion         | Spacing duration between 8th and 9 is 0.300000000000000000000000000000000000                                    |  |  |  |
| 5   | Error    | Volume difference be | Oxygen and Perfusion         | Alarms volume gap should not be more than 10dB                                                                  |  |  |  |
| 6   | Error    | Tone spacing not def | Event 2 of Oxygen            | Spacing duration between 2th and 3 is 0.435 but should be 0.2                                                   |  |  |  |
| 7   | Error    | Volume difference be | Blood Pressure and Perfusion | Alarms volume gap should not be more than 10dB                                                                  |  |  |  |
|     |          |                      |                              |                                                                                                    |  |  |  |

How can I use the information given by the standard checker to correct my configuration in order to be compliant to IEC 60601-1-8?

Using the information in the "Source" and "Message" columns, you can identify where an issue with your configuration is, as well as how to correct that issue. Simply navigate to where the "Source" column tells you the issue is located within your current configuration, and then manually correct the issue by following the constraints and/or instructions provided by the information in the "Message" column.

## How to export the output of the Standard checker?

In the "Check Norm Compliance" window that opens when you run the Standard checker, click the "File" tab and then click the "Save" button. This will open your file directory and allow you to name and save a time-stamped CSV file containing a summary of the information displayed in the "Check Norm Compliance" window to a location of your choosing.

| 4   | Gheck Norm compliance     - |                      |                              |                                                                                                    |  |  |  |
|-----|-----------------------------|----------------------|------------------------------|----------------------------------------------------------------------------------------------------|--|--|--|
| Fil | file                        |                      |                              |                                                                                                    |  |  |  |
| S   | ave e                       | Name                 | Source Message               |                                                                                                    |  |  |  |
| 1   | Error                       | Volume of an event   | Alarms configuration         | At least one event of a low priority alarm has a greater volume than a medium prority or an high priority alarm |  |  |  |
| 3   | Error                       | Volume of an event   | Alarms configuration         | At least one event of a medium priority alarm has a greater volume than an high priority alarm                  |  |  |  |
| 17  | Error                       | Tone spacing not def | Event 3 of Perfusion         | Spacing duration between 3th and 4 is 0.300000000000000000000000000000000000                                    |  |  |  |
| 4   | Error                       | Tone spacing not def | Event 8 of Perfusion         | Spacing duration between 8th and 9 is 0.300000000000000000000000000000000000                                    |  |  |  |
| 41  | Error                       | Volume difference be | Oxygen and Perfusion         | Alarms volume gap should not be more than 10dB                                                                  |  |  |  |
| e   | Error                       | Tone spacing not def | Event 2 of Oxygen            | Spacing duration between 2th and 3 is 0.435 but should be 0.2                                                   |  |  |  |
| 7   | Error                       | Volume difference be | Blood Pressure and Perfusion | Alarms volume gap should not be more than 10dB                                                                  |  |  |  |
|     |                             |                      |                              |                                                                                                    |  |  |  |

## **Analysis – Parameter Exploration**

### What is parameter exploration?

The parameter exploration tool allows you to examine the effects of incrementing certain attributes of a specific alarm event. By using this tool, you can identify all values within a given range at given intervals for a specific attribute that eliminate auditory masking. Essentially, the tool runs a formal check for every value iteration of the parameter you are exploring.

### How do IU

arameter Exploration tool, navigate to the "Analysis" tab on the toolbar, and then click the "Parameter Exploration" button. This will bring up the "Parameter Exploration" window, which is where you will calibrate your execution of the Parameter Exploration tool.

| <u>í</u> M.            | ASC                            |                                                          |                          |                           | -                        | ß       | ×      |  |  |  |
|------------------------|--------------------------------|----------------------------------------------------------|--------------------------|---------------------------|--------------------------|---------|--------|--|--|--|
| File                   | de Edit Analysis Options Help  |                                                          |                          |                           |                          |         |        |  |  |  |
| t Check for masking    |                                |                                                          |                          |                           |                          |         |        |  |  |  |
| S                      | Q Parameter Exploration        | Priority 💌                                               | Default Volume (dB)      | Default Tone Duration (s) | Default Tone Spacing (s) | Play    | Delete |  |  |  |
| P                      |                                | in the model checker with different values for a paramet | er 30                    | 0.134                     | 0.1                      | $\odot$ |        |  |  |  |
| <b>v</b> 0             | ygen Check Standard compliance | Medium                                                   | 75                       | 0.15                      | 0.2                      | ۲       |        |  |  |  |
| Blood Pressure Low (2) |                                |                                                          | 70                       | 0.15                      | 0.2                      | $\odot$ |        |  |  |  |
|                        |                                |                                                          |                          |                           |                          |         |        |  |  |  |
|                        |                                |                                                          | Alarm : 🕂 Add an Event 🔨 | $\checkmark$              |                          |         |        |  |  |  |
| id                     | Time (s)                       | Tone (Hz)                                                | Volume (dB)              | Spread                    | Spacing After (s)        |         | Delete |  |  |  |
| 1                      |                                | 0.150 a : 440.0                                          |                          | 75.0 MPEG 1               |                          | 0.200   | 1      |  |  |  |
| 2                      |                                | 0.150 a : 440.0                                          |                          | 75.0 MPEG 1               | (                        | 0.435   | Î      |  |  |  |
| 3                      |                                | 0.150 a : 440.0                                          |                          | 75.0 MPEG 1               | 10                       | 0.000   |        |  |  |  |
|                        |                                |                                                          |                          |                           |                          |         |        |  |  |  |

### What parameters can I explore?

You can explore four parameters. These parameters are four different attributes of Events. Tone Duration (seconds), Tone Spacing (seconds), Volume (decibels), and Frequency (hertz). For each of these four attributes, you can set three values which will determine how many formal check iterations will be executed and with what parameter values. The minimum value determines the starting value for the attribute in question and will be the first iteration. The step value determines how much the value will increase for the following iteration. The maximum value determines the final value for the attribute in question and will be the first iteration. Similar to running a regular formal check for acoustic masking, you can also check the boxes at the top of the "Parameter Exploration" window to set which kind/s of masking will be getting checked for. You can select total masking and/or partial masking.

| Parameter Exploration                                                                                                    | - | σ | × |
|----------------------------------------------------------------------------------------------------|---|---|---|
| Run Check Model                                                                                                    |   |   |   |
| ∠] Jotal Masking ∠] Partial Masking<br>Choose a parameter to exolute                                                                |   |   |   |
| Iarm:     Oxygen       Event:     Event:   Event: Event: Event: - Time: 0.15- Tone: a: 440.0- Vet.: 75.0- Spr.: IMPEG 1- Pause: 0.2 |   |   |   |
|                                                                                                    |   |   |   |
| Tone Duration      Tone Spacing      Volume      Frequency                                                                          |   |   |   |
| Min 70.0 Step 2 Max 80.0                                                                                                    |   |   |   |
|                                                                                                    |   |   |   |
| Run Cancel                                                                                                    |   |   |   |

#### What does the analysis show?

The Analysis window contains several items of interest. For each iteration that was run as a result of the values you set for the attribute you are examining with the Parameter Exploration tool, you will see a row (or two rows, one for total masking and one for partial masking if both were selected) for each iteration summarizing an auditory masking checking procedure. In each row, you will have columns with the following information:

The "id" column denotes the number of the formal checking procedure that was run. The "Status" column denotes the status of the given formal checking procedure. The "Maskee" column denotes which Alarm (referred to by the name you have set in your configuration) is being checked for masking in the given formal checking procedure, the "Info" column relays any important information to the user outside of what is generated from SAL. The "Type" column denotes which type of formal checking procedure was being conducted. The "Message" column relays a brief linguistic summary of the results of the formal checking procedure that was conducted. The "Time" column displays the length of time the formal checking procedure has been running/took to run.

| 4   | Analysis |           |                 |                 |                                                                                       |        |           | -       | - 0 >     | ×  |
|-----|----------|-----------|-----------------|-----------------|---------------------------------------------------------------------------------------|--------|-----------|---------|-----------|----|
| Fil | e        |           |                 |                 |                                                                                       |        |           |         |           |    |
| id  | Status   | Maskee    | Info            | Type            | Message                                                                               | Time   |           |         |           |    |
| 1   | Finished | Perfusion | Event 1 has val | Total Masking   | No Total Masking possible. Checking time : 1.325s.                                    | 20.041 |           | Results | Diagnosti | }  |
| 1   | Finished | Perfusion | Event 1 has val | Partial Masking | Partial Masking possible : a counter example has been found. Checking time : 0.477 s. | 18.527 | Visualize | Results | Diagnosti | 1  |
| 3   | Finished | Perfusion | Event 1 has val | Total Masking   | No Total Masking possible. Checking time : 1.649s.                                    | 19.462 |           | Results | Diagnosti | 1  |
| 4   | Finished | Perfusion | Event 1 has val | Partial Masking | Partial Masking possible : a counter example has been found. Checking time : 0.495 s. | 16.558 | Visualize | Results | Diagnosti | 1  |
| ę   | Finished | Perfusion | Event 1 has val | Total Masking   | No Total Masking possible. Checking time : 1.511s.                                    | 19.733 |           | Results | Diagnosti | 1  |
| 6   | Finished | Perfusion | Event 1 has val | Partial Masking | Partial Masking possible : a counter example has been found. Checking time : 0.431 s. | 18.353 | Visualize | Results | Diagnosti | 1  |
| 7   | Finished | Perfusion | Event 1 has val | Total Masking   | No Total Masking possible. Checking time : 1.586s.                                    | 18.241 |           | Results | Diagnosti | 1  |
| 8   | Finished | Perfusion | Event 1 has val | Partial Masking | Partial Masking possible : a counter example has been found. Checking time : 0.398 s. | 19.254 | Visualize | Results | Diagnosti | 1  |
| ş   | Finished | Perfusion | Event 1 has val | Total Masking   | No Total Masking possible. Checking time : 1.494s.                                    | 19.882 |           | Results | Diagnosti | 1= |
| 10  | Finished | Perfusion | Event 1 has val | Partial Masking | Partial Masking possible : a counter example has been found. Checking time : 0.447 s. | 19.214 | Visualize | Results | Diagnosti | 1  |
| 11  | Finished | Perfusion | Event 1 has val | Total Masking   | No Total Masking possible. Checking time : 1.868s.                                    | 19.548 |           | Results | Diagnosti | 1  |
| 12  | Finished | Perfusion | Event 1 has val | Partial Masking | Partial Masking possible : a counter example has been found. Checking time : 0.432 s. | 18.067 | Visualize | Results | Diagnosti | 1  |
| 13  | Finished | Perfusion | Event 1 has val | Total Masking   | No Total Masking possible. Checking time : 1.913s.                                    | 18.765 |           | Results | Diagnosti | 1  |
| 14  | Finished | Perfusion | Event 1 has val | Partial Masking | Partial Masking possible : a counter example has been found. Checking time : 0.356 s. | 19.324 | Visualize | Results | Diagnosti | 1  |
| 15  | Finished | Perfusion | Event 1 has val | Total Masking   | No Total Masking possible, Checking time : 1.711s.                                    | 19.119 |           | Results | Diagnosti | 1  |
| 16  | Finished | Perfusion | Event 1 has val | Partial Masking | Partial Masking possible : a counter example has been found. Checking time : 0.339 s. | 15.316 | Visualize | Results | Diagnosti | 1  |
| 17  | Finished | Perfusion | Event 1 has val | Total Masking   | No Total Masking possible. Checking time : 1.668s.                                    | 19.545 |           | Results | Diagnosti | 1  |
| 18  | Finished | Perfusion | Event 1 has val | Partial Masking | Partial Masking possible : a counter example has been found. Checking time : 0.51 s.  | 18.039 | Visualize | Results | Diagnosti | 1  |
| 19  | Finished | Perfusion | Event 1 has val | Total Masking   | No Total Masking possible, Checking time : 1.618s.                                    | 19.036 |           | Results | Diagnosti | •  |

#### What can I do at the end of the parameter exploration?

After your execution of the Parameter Exploration tool, you can do a few different things, three of which can be accessed through the buttons in the rightmost columns. The three rightmost columns each contain buttons labeled which denote their function. Clicking a button labeled "Visualize" will open a graphic visualization of a counterexample demonstrating the type of masking that was formally checked for. **NOTE:** This button will only appear in rows where a violation was found in the formal checking procedure.

Clicking a button labeled "Results" will open a file that includes output information from SAL for the formal checking procedure.

Clicking a button labeled "Diagnostics" will open a file that includes information from SAL describing the formal checking procedure that can be used to diagnose bugs or errors should one be found, as well as the computational process SAL executes.

#### How can I export my results?

In the "Analysis" window that opens when you execute the Parameter Exploration tool, click the "File" tab and then click the "Save" button. This will open your file directory and allow you to name and save a time-stamped CSV file containing a summary of the information displayed in the "Analysis" window to a location of your choosing.

| 🕌 Analysis      |           |                 |                 |                                                                                       |        |           |         |           | ×  |  |
|-----------------|-----------|-----------------|-----------------|---------------------------------------------------------------------------------------|--------|-----------|---------|-----------|----|--|
| File            |           |                 |                 |                                                                                       |        |           |         |           |    |  |
| Save askee Info |           | Type            | Message         | Time                                                                                  |        |           |         | 4.        |    |  |
| Open SAL dir    | ion       | Event 1 has val | Total Masking   | No Total Masking possible. Checking time : 1.325s.                                    | 20.041 |           | Results | Diagnosti | ĥ  |  |
| 2 Finished      | Perfusion | Event 1 has val | Partial Masking | Partial Masking possible : a counter example has been found. Checking time : 0.477 s. | 18.527 | Visualize | Results | Diagnosti | 1  |  |
| 3 Finished      | Perfusion | Event 1 has val | Total Masking   | No Total Masking possible. Checking time : 1.649s.                                    | 19.462 |           | Results | Diagnosti | 1  |  |
| 4 Finished      | Perfusion | Event 1 has val | Partial Masking | Partial Masking possible : a counter example has been found. Checking time : 0.495 s. | 16.558 | Visualize | Results | Diagnosti | 1  |  |
| 5 Finished      | Perfusion | Event 1 has val | Total Masking   | No Total Masking possible. Checking time : 1.511s.                                    | 19.733 |           | Results | Diagnosti | 1  |  |
| 6 Finished      | Perfusion | Event 1 has val | Partial Masking | Partial Masking possible : a counter example has been found. Checking time : 0.431 s. | 18.353 | Visualize | Results | Diagnosti | 1  |  |
| 7 Finished      | Perfusion | Event 1 has val | Total Masking   | No Total Masking possible. Checking time : 1.586s.                                    | 18.241 |           | Results | Diagnosti | 1  |  |
| 8 Finished      | Perfusion | Event 1 has val | Partial Masking | Partial Masking possible : a counter example has been found. Checking time : 0.398 s. | 19.254 | Visualize | Results | Diagnosti | 1  |  |
| 9 Finished      | Perfusion | Event 1 has val | Total Masking   | No Total Masking possible. Checking time : 1.494s.                                    | 19.882 |           | Results | Diagnosti | 1  |  |
| 10 Finished     | Perfusion | Event 1 has val | Partial Masking | Partial Masking possible : a counter example has been found. Checking time : 0.447 s. | 19.214 | Visualize | Results | Diagnosti | 1  |  |
| 11 Finished     | Perfusion | Event 1 has val | Total Masking   | No Total Masking possible. Checking time : 1.868s.                                    | 19.548 |           | Results | Diagnosti | 1  |  |
| 12 Finished     | Perfusion | Event 1 has val | Partial Masking | Partial Masking possible : a counter example has been found. Checking time : 0.432 s. | 18.067 | Visualize | Results | Diagnosti | 1  |  |
| 13 Finished     | Perfusion | Event 1 has val | Total Masking   | No Total Masking possible. Checking time : 1.913s.                                    | 18.765 |           | Results | Diagnosti | 1  |  |
| 14 Finished     | Perfusion | Event 1 has val | Partial Masking | Partial Masking possible : a counter example has been found. Checking time : 0.356 s. | 19.324 | Visualize | Results | Diagnosti | 1  |  |
| 15 Finished     | Perfusion | Event 1 has val | Total Masking   | No Total Masking possible. Checking time : 1.711s.                                    | 19.119 |           | Results | Diagnosti | ]  |  |
| 16 Finished     | Perfusion | Event 1 has val | Partial Masking | Partial Masking possible : a counter example has been found. Checking time : 0.339 s. | 15.316 | Visualize | Results | Diagnosti | 1  |  |
| 17 Finished     | Perfusion | Event 1 has val | Total Masking   | No Total Masking possible. Checking time : 1.668s.                                    | 19.545 |           | Results | Diagnosti | 1  |  |
| 18 Finished     | Perfusion | Event 1 has val | Partial Masking | Partial Masking possible : a counter example has been found. Checking time : 0.51 s.  | 18.039 | Visualize | Results | Diagnosti | 1  |  |
| 19 Finished     | Perfusion | Event 1 has val | Total Masking   | No Total Masking possible. Checking time : 1.618s.                                    | 19.036 |           | Results | Diagnosti | ]. |  |

# Known bugs

- Deleting the last alarm with the column button results in a freeze